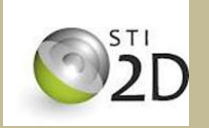

# SIMULATION DU FONCTIONNEMENT

#### D'UN RESEAU INFORMATIQUE

# TP

# **OBJECTIFS.**

L'objectif principal de ce TP est la maitrise du logiciel afin de réaliser divers réseaux simples pour découvrir le fonctionnement des différents éléments constituant un réseau informatique.

## MARERIEL A UTILISER .

- ۲ Pc
- Logiciel Packet Tracer et VLC.

N.B. → La clarté du travail effectué sera pris en compte pour la notation

Travail à fournir : TP effectué en binôme, un compte rendu informatique.

# Critères d'évaluation :

- Niveau d'autonomie
- Comportement (qualité et quantité de travail, répartition du travail dans le binôme ....)
- Démarche de résolution
- Qualité du compte-rendu (exactitudes des résultats, nombre de réponses, propreté des documents.)
- Respect et rangement du matériel et du poste de travail

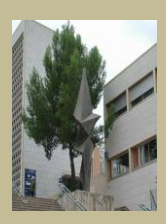

# I- Implantation des éléments de base d'un réseau

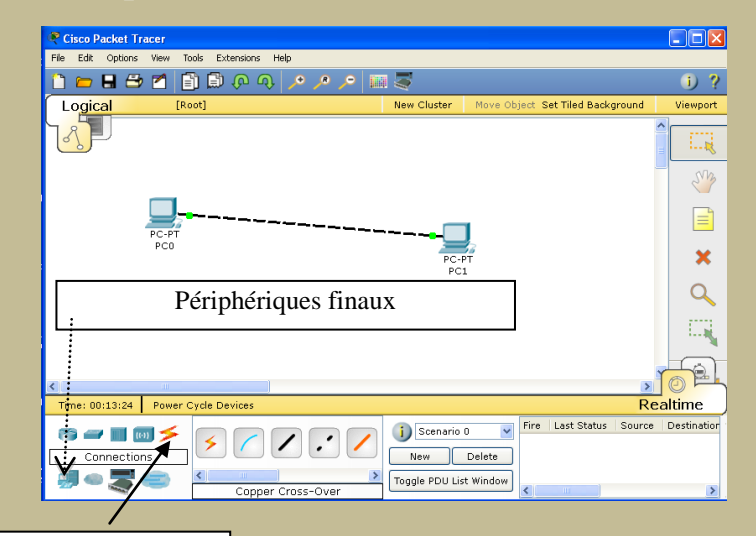

Ouvrir **Cisco Packet Tracer**. En allant chercher dans les périphériques finaux un **PC** puis un **serveur** et dans les supports **un câble ethernet croisé.** Reproduisez le réseau de la fenêtre cicontre.

Connections

### **II-** Configuration des adresses IP

Configuration de l'adresse IP du PC

Cliquez sur le PC0. La fenêtre de configuration du serveur s'affiche. Cliquez sur l'onglet Config. La fenêtre Global s'affiche. Cliquer sur Interface/FastEthernet compléter IP Address avec l'adresse 192.168.1.2 et SubnetMask (Masque de sous réseau) avec 255.255.255.0.

Configuration de l'adresse IP du serveur

Cliquez sur le PC1. La fenêtre de configuration du serveur s'affiche. Cliquez sur l'onglet Config. La fenêtre Global s'affiche. Cliquer sur Interface/FastEthernet compléter IP Address avec une adresse du même réseau

### III- Vérification de la connectivité en mode temps réel

#### Envoi d'une commande ping au serveur

Sélectionnez l'ordinateur PC0 et cliquez sur l'onglet Desktop. Cliquez sur le bouton Command Prompt. Une fenêtre d'invite de commandes apparaît. Tapez ping ''adresse ip du PC1'', puis appuyez sur la touche Entrée.

Faire une impression d'écran de la réponse et conclure.

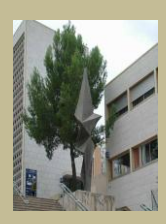

## IV- Augmentation de la taille du réseau

#### **1.Utilisation d'un switch**

*Réaliser sous packet tracer le réseau suivant : ( pour répondre aux questions suivantes, visualiser les 3 diaporama réseaux).* 

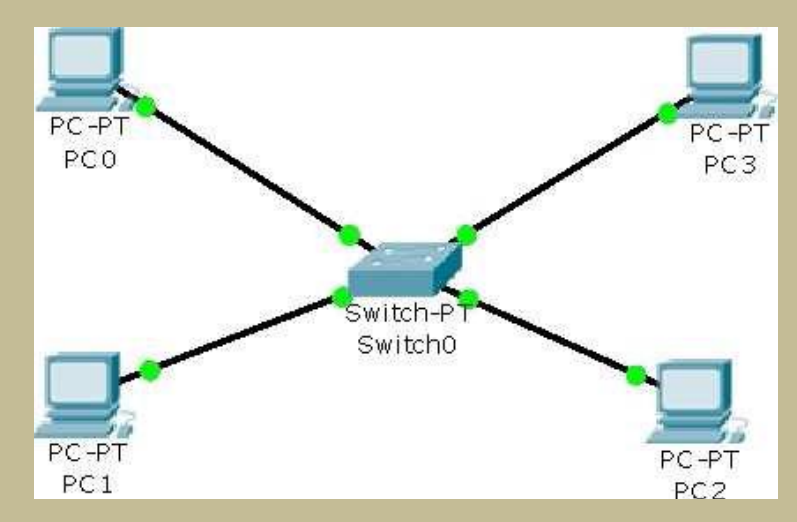

Réalisez l'adressage IP suivant le plan d'adressage suivant :

| Poste | Adresse IP  | Masque de sous réseau |
|-------|-------------|-----------------------|
| PC0   | 192.168.0.1 | 255.255.255.0         |
| PC1   |             |                       |
| PC2   |             |                       |
| PC3   |             |                       |

- 4 Ouvrez un terminal et vérifiez les adresses IP des machines avec la commande ipconfig.
- 4 Qu'est qu'une adresse MAC ? Donner l'adresse MAC de la carte réseau de chaque PC ?
- ↓ Donner la classe des adresses IP.
- ↓ Visualisez la commande arp –a de chaque machines. Donner le rôle de cette commande.
- Utilisez la commande ping pour vérifier la connectivité du réseau.

Répondez aux questions suivantes sur les résultats de la commande ping :

- ✓ Nombre de paquets envoyés
- Nombre de réponses
- ✓ Nombre de paquets perdus

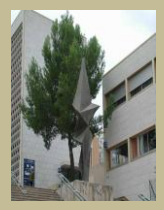

Remarque : Avec le logiciel de simulation vous avez deux méthodes pour effectuer un ping. Soit en mode console comme précédemment soit en utilisant l'enveloppe jaune « envoyer message simple »

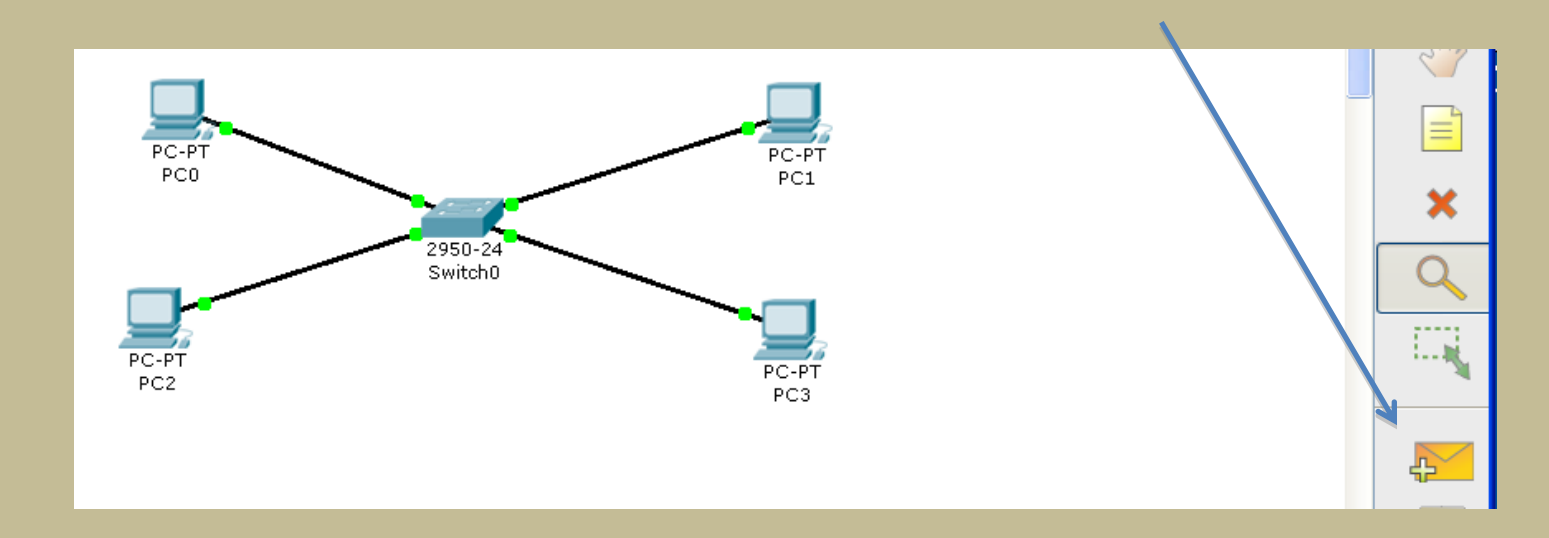

#### 3. Utilisation de concentrateurs (hubs) et commutateurs (switchs)

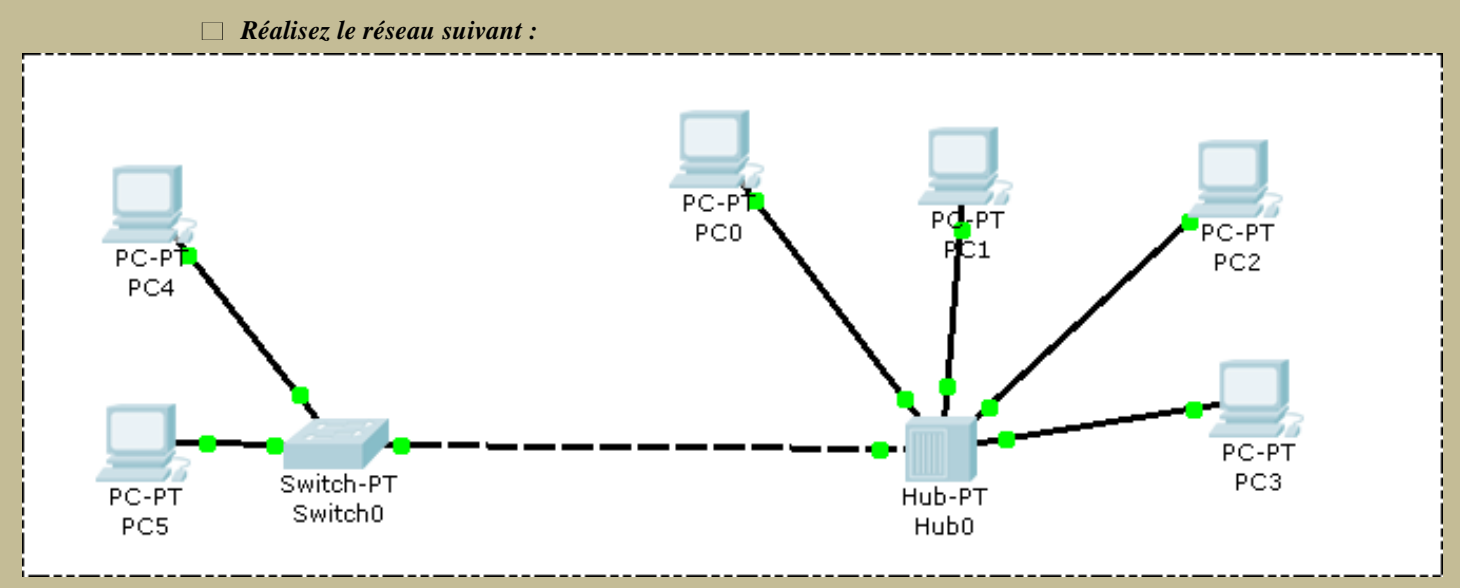

□ Configurez les stations pour qu'elles aient toutes des adresses IP contenu dans le réseau

192.168.0.0 (masque : 255.255.255.0)

Utilisez le mode simulation pour visualiser le trajet d'une information entre PC4 et PC0

Donnez la principale différence de fonctionnement entre un concentrateur (hub) et commutateur (switch)

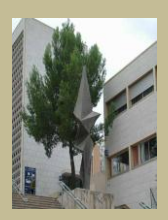

## 4. <u>Utilisation d'un point d'accès Wifi</u>

□ Réalisez le réseau suivant :

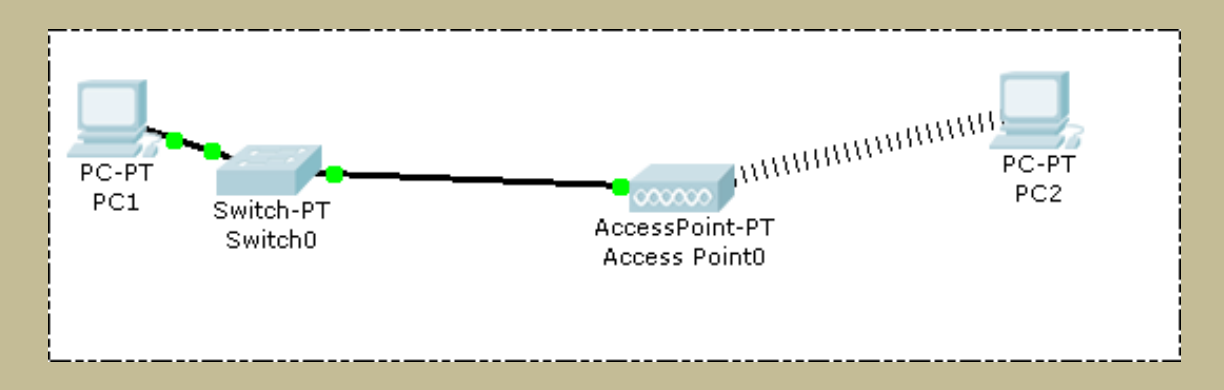

□ Configurez les 2 stations et le point d'accès sans-fil afin qu'ils puissent communiquer Configuration :

| Configuration IP   |             |                       |  |
|--------------------|-------------|-----------------------|--|
| Poste              | Adresse IP  | Masque de sous réseau |  |
| PC1                | 192.168.0.2 | 255.255.255.0         |  |
| PC2                | 192.168.0.3 | 255.255.255.0         |  |
| Configuration Wifi |             |                       |  |
| SSID               | PacketWifi  |                       |  |
| Canal              | 8           |                       |  |
| Type de cryptage   | WEP         |                       |  |
| Clé WEP            | ABCDEABCDE  |                       |  |

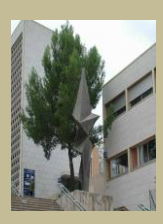

Par défaut, les ordinateurs ne possèdent pas de module Wi-Fi.

Pour en ajouter un, cliquez sur l'ordinateur choisi avec l'outil Select. Le module Wi-Fi s'ajoute dans le premier onglet Physical (figure ci-dessous).

Tout d'abord, l'ajout ou le retrait de modules se fait en éteignant l'ordinateur :

- $\downarrow$  cliquez sur le bouton (1).
- Il est ensuite possible de retirer le module Ethernet (2) en cliquant dessus et, tout en restant appuyé, en le déposant sur la liste des modules à gauche (4).
- Ensuite, sélectionnez le module Linksys-WMP300N (premier bouton) : son aspect est affiché en bas (3).
- Cliquez dessus et, tout en restant appuyé, déposez-le à l'ancien espace occupé par le module Ethernet (2).
- 4 Une fois l'opération terminée, vous pouvez rallumer l'ordinateur (1).

| hysical              | Config   | Desktop                                  |                   |          |
|----------------------|----------|------------------------------------------|-------------------|----------|
| MOD                  | ULES     | A                                        | Physical Device V | /iew     |
| Linksys-WMP300N      |          | Zoom In                                  | Original Size     | Zoom Out |
| PT-HOST              | -NM-1AM  |                                          |                   |          |
| PT-HOST              | -NM-1CE  |                                          |                   |          |
| PT-HOST              | -NM-1CFE | - 01                                     |                   |          |
| PT-HOST-             | NM-1CGE  | the second second                        |                   |          |
| PT-HOST              | -NM-1FFE | 1 De                                     |                   |          |
| PT-HOST              | NM-1FGE  | -                                        | • (1)             |          |
| PT-HOST              | -NM-1W   |                                          |                   |          |
| (*                   | 4)       |                                          | 2                 | 3        |
| The Link<br>wireless | sys-WMP3 | 000N module provid<br>suitable for conne | des one 2.4GHz    |          |

Testez la bonne communication entre les 2 stations.

- > Ajoutez plusieurs portables, une tablette et un PDA, puis configurez-les pour qu'ils puissent communiquer ensemble.
- > Réaliser une impression écran pour valider votre schéma.
- Complétez le plan d'adressage.

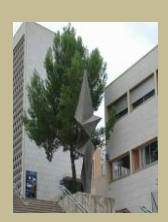

5.1 Réalisez la simulation du réseau informatique de la salle STI2D en vous aidant du film « Packet Tracer - Simple DHCP Server » dans onglet film. Sachant que l'adresse de début est : 172.21.196.00 et que le lycée a 200 ordinateurs a adresser.

□ Vérifiez le bon fonctionnement du réseau en testant quelques stations.

Configurer le serveur du lycée à l'adresse 172.21.196.01 masque 255.255.255.00

| Physical C   | onfig                          | Desktop                   | and the second second se |      |
|--------------|--------------------------------|---------------------------|----------------------------------------------------------------------------------------------------|------|
| GLOBAL       | -                              | FastEthernet              |                                                                                                    |      |
| Settings     |                                | Port Status               |                                                                                                    |      |
| Algorithm Se | ttings                         | Bandwidth                 |                                                                                                    | 🔽 Αι |
| SERVICE      | S                              | 10 Mbps                   | 100 Mbps                                                                                                    |      |
| HTTP<br>DHCP |                                | Duplex                    |                                                                                                    | 🗸 Αι |
| TETP         |                                | Full Duplex               | Half Duplex                                                                                                    | E    |
| DNS          | DNS MAC Address 0007.EC48.193C |                           |                                                                                                    |      |
| SYSLOG       | ;                              | IP Configuration          |                                                                                                    |      |
| AAA          |                                | DHCP                      |                                                                                                    |      |
| NTP          |                                | Static                    |                                                                                                    |      |
| EMAIL        |                                | IP Address 172.21.196.01  |                                                                                                    |      |
| FTP          |                                | Subnet Mask 255.255.255.0 |                                                                                                    |      |
| INTERFA      | CE                             |                           |                                                                                                    |      |
| FastEthern   | net                            | IPv6 Configuration        |                                                                                                    |      |
|              | Link Local Address:            |                           |                                                                                                    |      |
|              | O DHCP                         |                           |                                                                                                    |      |
|              | -                              |                           | III                                                                                                    |      |
| L            |                                |                           |                                                                                                    |      |
|              |                                |                           |                                                                                                    |      |
|              |                                |                           |                                                                                                    |      |

Donnez les inconvénients d'utiliser ce type d'adressage.

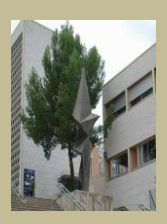

HTML est le langage universel utilisé pour communiquer sur le Web. Votre information sera ainsi transportée sur cette gigantesque toile de réseaux interconnectés qu'est Internet, pour aboutir sur l'ordinateur de votre lecteur grâce à un programme appelé navigateur ou browser.

Faisons ensemble notre premier document Html:

- Ouvrir l'éditeur de texte, style bloc note.
- Ecrire les codes Html suivants:

#### <HTML>

<center><font size='+2' color='red'>STI2D</font></center> <hr>Bienvenue sur le mini site des sti2d <BODY BGCOLOR="#c0c0c0"> page du site: <br><A href="http://roussetelec.free.fr">site de M.Rousset.</a>

<br><a href='cahier de texte.html'>cahier de texte</a>

</html>

- Finegistrer votre fichier en donnant le nom suivant : index.html
- Ecrire les codes Html suivants et Enregistrer votre fichier en donnant le nom suivant : cahier de texte.html

<html> cahier de texte! <br><a href='index.html'>Back</a> </html>

- ↓ Ouvrir ensuite dans un navigateur le fichier index.html.
- ↓ Commenter toutes les lignes html en vous aidant du document « programmer html.pdf ».

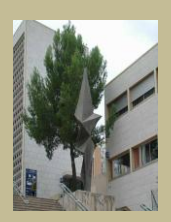

↓ 2 clics sur serveur, l'onglet config puis http :

| ( | Server1                        |                                                                                   |  |  |
|---|--------------------------------|-----------------------------------------------------------------------------------|--|--|
|   | Physical Config                | Desktop                                                                           |  |  |
|   | GLOBAL A                       | нттр                                                                              |  |  |
|   | Algorithm Settings<br>SERVICES | HTTP                                                                              |  |  |
|   | НТР                            | ● On   ◎ Off                          ● Off                                       |  |  |
|   | DHCP                           | File Name: index.html                                                             |  |  |
|   | DNS                            | <html></html>                                                                     |  |  |
|   | SYSLOG                         | <center><font color="red" sze="+2">STI2D</font></center>                          |  |  |
|   |                                | <pre><hr/>Bienvenue sur le mini site des sti2d</pre>                              |  |  |
|   | EMAIL                          | page du site:                                                                     |  |  |
|   |                                | <pre><br/>dr&gt;<a nref="n tp://roussetelec.free.fr">site de M.Rousset.</a></pre> |  |  |
|   |                                | <a href="cahier de texte.html">cahier de texte</a>                                |  |  |
|   |                                |                                                                                   |  |  |
|   |                                |                                                                                   |  |  |
|   |                                | Page: 1/3 < > + X                                                                 |  |  |
|   |                                |                                                                                   |  |  |
|   |                                |                                                                                   |  |  |
|   |                                |                                                                                   |  |  |

Compléter votre fichier html en donnant le nom index.html.

Changer de page et écrire le fichier cahier de texte.

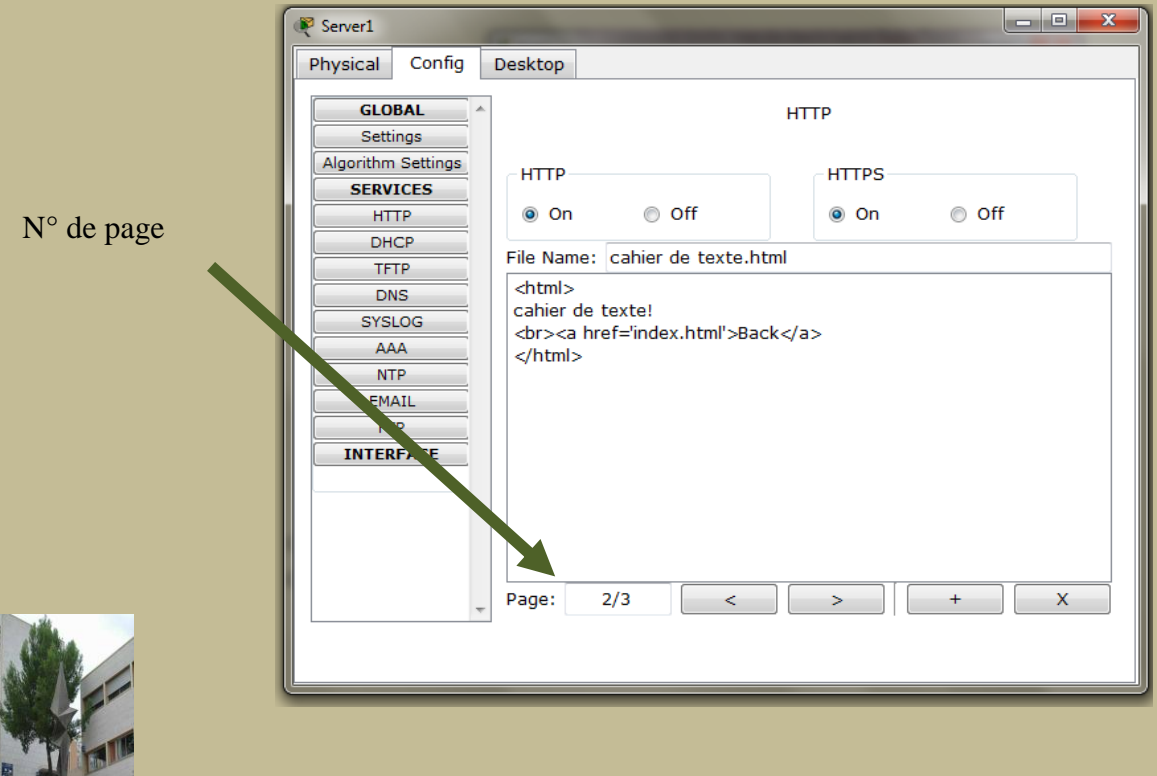

TP

Vérifier le bon fonctionnement du site sur un PC .

2 clics sur un PC, onglet Desktop. Utiliser l'outil Web Browser.

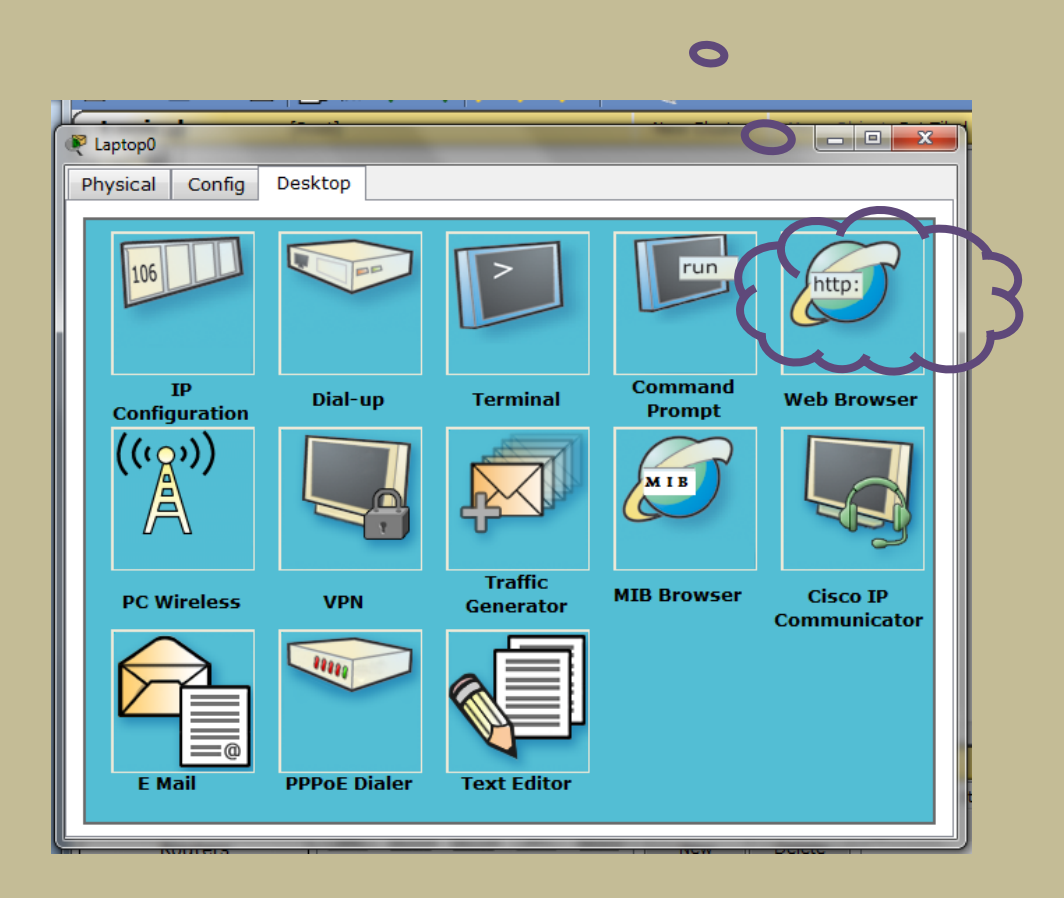

Taper la bonne adresse IP pour valider le résultat.

Pour les TOP OF THE TOP, améliorer le site, couleur, style, rajout de page.....

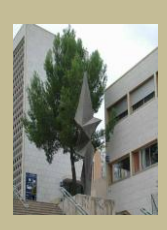